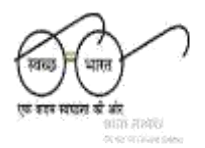

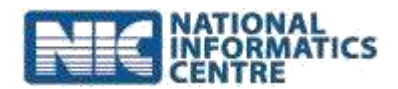

## STEPS for using mSBM Android Mobile App

- 1. Mobile OS should be Android version 4.0 or higher
- 2. RAM Should be at least 1 GB.
- Register users for using mobile apps using SBM –MIS through district/state login in http://sbm.gov.in. After the registration process is successfully completed - Login ID and password will be created and same will be communicated to the surveyor/ data collector for uploading the photographs.
- 4. Allocation of GP/ Villages level Household data to surveyor or data collector using SBM –MIS through district/state login will done after step 2 is complete
- 5. Download mobile App from ministry's websites (mdws.gov.in or sbm.gov.in)
- 6. Install the APK on mobile device
- 7. Enable GPS for capturing Latitude & longitude through mobile device
- 8. Login through mSBM App
- 9. After successfully login in choose option HHS Toilet Photo & follow all the steps.
- 10. Choose Usage of toilet to capture parameters of usages of toilet.
- 11. State/District MIS users will approve the uploaded photographs before showing on the ministry's website.
- 12. Uploaded Photographs of toilets can be seen/viewed in the report Format 28 of SBM-MIS
- 13. For technical help call 011-24366372

Prerequisites of Mobile Device:-

- Make sure Android Version must be 4.0 or higher
- GPS Location must be enabled
- Internet Connectivity must have on Device
- Make sure that Option Allow installation of apps from unknown sources must be checked under Security->Unknown Sources option[Checked] before install the APK file
- Reduce camera resolution before capturing the photo
- To know IMEI Number of Device (Dial \*#06#)
- Before using the APP please stop other apps which are running in the background or clear the cache/temporary memories